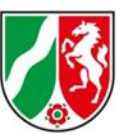

# Anleitung für das Hochladen einer Meldedatei für das Vorabprüfungsprogramm von IT.NRW für die Finanzrechnungsstatistik

Öffnen Sie den Link für unsere Homepage "Finanzstatistiken" bei IT.NRW <u>https://statistik.nrw/daten-uebermitteln/finanzstatistiken</u>

Hier finden Sie, wie gewohnt, alle Informationen zu unseren Statistiken und nun auch den weiterführenden Link zu dem neuen Vorabprüfungsprogramm:

Öffnen Sie unser Vorabprüfungsprogramm mit einem Klick auf den neuen Link: Finanzrechnungsstatistik

Die Finanzrechnungsstatistik gibt ein aktuelles Bild über die Struktur der Ein- und Auszahlungen nach Arten und Aufgabenbereichen der kommunalen Haushalte wieder.

Erhoben werden die jährlichen Einzahlungen und Auszahlungen nach Aufgabenbereichen (Produktgruppen) der kommunalen Berichtsstellen sowie nach Arten (Konten) nach der gültigen kommunalen Haushaltssystematik.Das Statistische Bundesamt erhält die zu Landesergebnissen zusammengestellten Daten über die kommunalen Ausgaben und Einnahmen von den Statistischen Landesämtern nach bundeseinheitlicher Systematik in Form von Summensätzen nach Gemeindegrößenkiassen.

Freiwilliges Vorabprüfungsprogramm für die Finanzrechnungsstatistik

Hier können Sie Ihre Meldedatei auf fachliche und formale Fehler prüfen lassen und diese selbstständig beheben.

Zuordnungsvorschriften zum finanzstatistischen Kontenrahmer

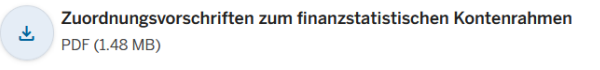

Oder direkt hier über die Anleitung: <u>https://vpfinstat.it.nrw.de/</u>

Dienstgebäude Mauerstraße 51 40476 Düsseldorf

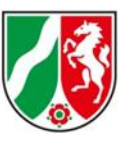

Nun öffnet sich der Internetauftritt mit unserem neuen Vorabprüfungsprogramm.

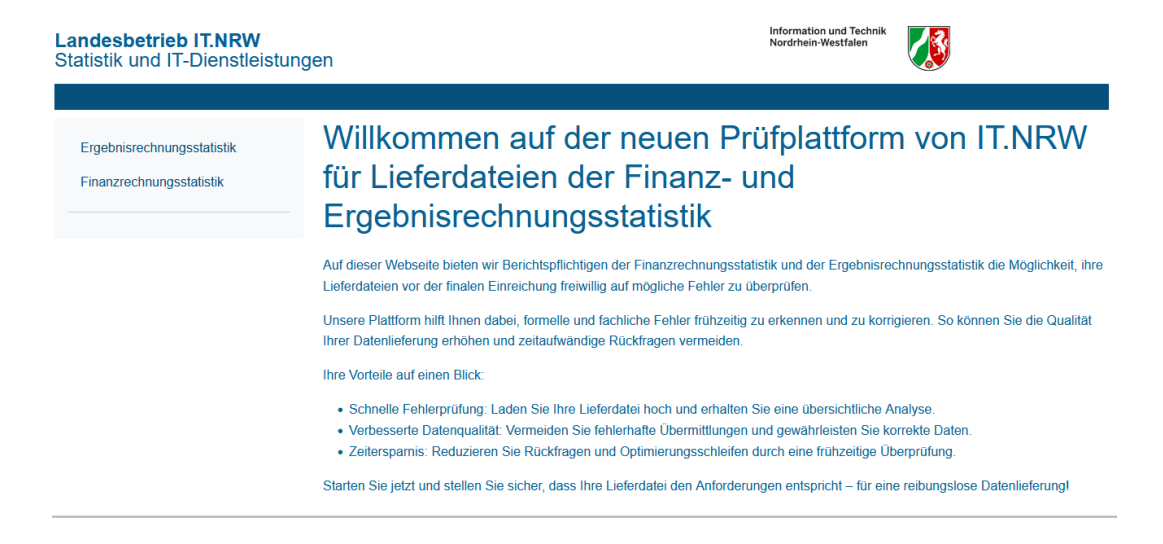

Klicken Sie auf der Startseite nun bitte im linken Fenster auf den Link "Finanzrechnungsstatistik"

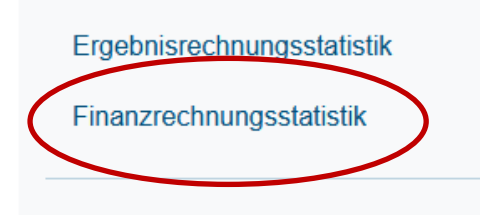

Der Aufbau Ihrer Meldedatei sollte wie im folgenden Screenshot beschrieben aussehen und wird von unserem Programm darauf getestet:

|     | А       | В   | С    | D      |
|-----|---------|-----|------|--------|
| 1   | 1234567 | 111 | 6011 | 248937 |
| 2   | 1234567 | 111 | 7331 | 199149 |
| 3   | 1234567 | 111 | 6411 | 306027 |
| 4   | 1234567 | 126 | 3012 | -2050  |
| < 5 | 1234567 | 126 | 7241 | 65256  |
| 6   | 1234567 | 600 | 7242 | 678    |

Spalte A: Ihre Berichtsstellennummer (Kommunen 6-stellig; Zweckverbände o.ä. 7-stellig) Spalte B: 3-stellige Produktgruppe

Spalte C: 4-stellige Kontonummer der Ein- und Auszahlungen

Spalte D: Der Betrag als ganze Zahl ohne Dezimaltrennzeichen

Dienstgebäude Mauerstraße 51 40476 Düsseldorf

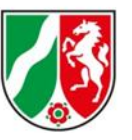

Auf der nächsten Seite haben Sie nun die Möglichkeit Ihre Meldedatei hochzuladen. Klicken Sie hierzu bitte auf durchsuchen.

| Landesbetrieb IT.NRW<br>Statistik und IT-Dienstleistun | <u>gen</u>                                                                                              | Information und Technik<br>Nordrhein-Westfalen |  |
|--------------------------------------------------------|----------------------------------------------------------------------------------------------------|------------------------------------------------|--|
|                                                        |                                                                                                    |                                                |  |
| Ergebnisrechnungsstatistik<br>Finanzrechnungsstatistik | Vorprüfung Finanzrechnungss<br>Zu testende Datei<br>Durchsuchen teine Datei ausgewählt.<br>Datei prüfen | statistik                                      |  |

Es öffnet Sich ein neues Fenster, in dem Sie die Meldedatei auf Ihrem PC auswählen können.

| 🍅 Da     | atei ho | chladen            |                                                   |                                       |                           |       |                    |                | × |
|----------|---------|--------------------|---------------------------------------------------|---------------------------------------|---------------------------|-------|--------------------|----------------|---|
| ÷        |         | ✓ ↑ □ « Vv         | → 02_Öffentliche_Finanzen_Personal → 01_Datengewi | nnung > 71717_Finanzrechnung > Vorabp | rüfungsprogramm           | ~ C   |                    | <b>م</b> amm d |   |
| Orga     | anisier | en 🔻 Neuer Ordne   | er                                                |                                       |                           |       | E                  | - 🔳 (          | ? |
|          |         | Name               |                                                   | Änderungsdatum                        | Тур                       | Größe |                    |                |   |
|          |         | Fehlerliste        |                                                   | 28.03.2025 11:58                      | Dateiordner               |       |                    |                |   |
|          |         | 🚞 Matrix           |                                                   | 28.03.2025 12:00                      | Dateiordner               |       |                    |                |   |
|          |         | 🚞 Testdateien      |                                                   | 28.03.2025 11:59                      | Dateiordner               |       |                    |                |   |
|          |         | Morrekturwünsche   | 1.docx                                            | 20.06.2024 15:48                      | Microsoft Word-Dokument   | 55 K  | В                  |                |   |
|          |         | 💀 Testdatei.csv    |                                                   | 27.03.2025 08:11                      | Microsoft Excel-CSV-Datei | 1 K   | в                  |                |   |
| <b>.</b> |         | 💼 Willkommen auf d | ler neuen Prüfplattform von IT.docx               | 12.12.2024 09:41                      | Microsoft Word-Dokument   | 14 K  | В                  |                |   |
|          |         |                    |                                                   |                                       |                           |       |                    |                |   |
| •        |         |                    |                                                   |                                       |                           |       |                    |                |   |
| •        |         |                    |                                                   |                                       |                           |       |                    |                |   |
| —        |         |                    |                                                   |                                       |                           |       |                    |                |   |
| ~ !      |         |                    |                                                   |                                       |                           |       |                    |                |   |
| >        |         |                    |                                                   |                                       |                           |       |                    |                |   |
| \$       |         |                    |                                                   |                                       |                           |       |                    |                |   |
| ĺ.       |         |                    |                                                   |                                       |                           |       |                    |                |   |
| ĺ,       |         |                    |                                                   |                                       |                           |       |                    |                |   |
| ,        |         | Dateiname:         | Testdatei csv                                     |                                       |                           |       | Alle Dateien (*.*) |                | J |
|          |         |                    |                                                   |                                       |                           |       | Öffnen 😽           | Abbrechen      |   |

Klicken Sie die Meldedatei an und bestätigen Sie mit einem Klick auf öffnen.

Dienstgebäude Mauerstraße 51 40476 Düsseldorf

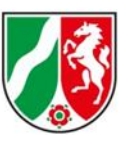

#### Die ausgewählte Datei wird in der Zeile angezeigt.

### Zu testende Datei

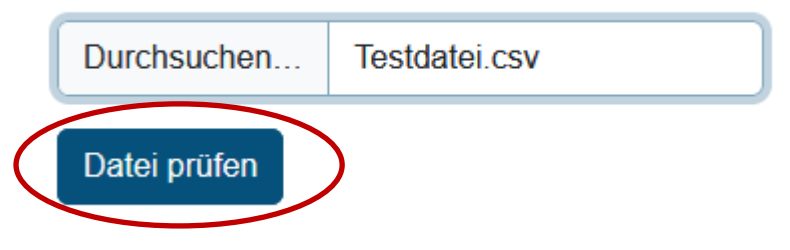

Mit einem Klick auf "Datei prüfen" starten Sie die Prüfung durch unser Vorabprüfungsprogramm.

## Prüfprotokoll

- eCore Abweisung: Diese Fehlerart bedeutet, dass es zu einer Abweisung der Lieferung über das Meldeportal eSTATISTIC.Core kommen würde.
- MUSS-Fehler(M): Diese Fehlerart bedeutet, dass die Kombination aus Produkt und Konto nicht zugelassen ist oder eine formale Grundlage in Ihrer Datei zwingend geändert werden muss.
- KANN-Fehler(K): Diese Fehlerart kann korrekt sein und verhindert eine Abgabe über eStatistik.Core nicht, wenn die Begründung bei dem Fehler in Ihrem Fall zutrifft.

#### Bericht als CSV herunterladen

Die Datei enthält Fehler, die vor der Abgabe behoben werden sollten

| geprüfte Datei             | : Testdatei.csv |
|----------------------------|-----------------|
| Anzahl geprüfter           | : 34            |
| Sätze(analog zu Zeilen in  |                 |
| Excel)                     |                 |
| Anzahl gefundener eCore    | : 5             |
| Abweisungen                |                 |
| Anzahl gefundener Fehler   | : 13            |
| (M)                        |                 |
| Anzahl gefundener Fehler   | : 0             |
| (K)                        |                 |
| Anzahl gefundener gültiger | : 16            |
| Zeilen ohne Fehler (+)     |                 |

Sie erhalten eine Auflistung aller Fehler in Ihrer Meldedatei. Diese sind in 3 Kategorien aufgeteilt. Die Erklärung der Fehlerkategorien befindet sich am Beginn des Protokolls.

Dienstgebäude Mauerstraße 51 40476 Düsseldorf

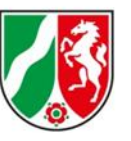

Als nächstes finden Sie im Bericht eine Übersicht über die Anzahl der Zeilen in Ihrer Datei und die verschiedenen Fehler, sowie fehlerfreien Zeilen.

Als letztes und am wichtigsten wird nun auf die einzelnen Fehler eingegangen.

| AN<br>Zei | ien ohne Fehler (+)                                                                                                    |   |
|-----------|----------------------------------------------------------------------------------------------------|---|
| ¢         | eCore Abweisung                                                                                                    | ^ |
|           | Dieses Konto ist kein Bestandteil des aktuellen Kontenrahmen. Bitte laden Sie sich auf unserer Homepage den aktuellen Kontenrahmen herunter und überprüfen Ihr Konto.                                                     | ^ |
|           | Satz #4 554060;126;3012;-2050                                                                                                    |   |
|           | Diese Produktnummer ist kein Bestandteil des aktuellen Produktrahmen. Bitte laden Sie sich auf unserer Homepage den aktuellen Produktrahmen herunter und überprüfen Ihre Produktnummer.                                   | ^ |
|           | Satz #6 554060;600;7242;678<br>Satz #13 554060;4012;6421;138                                                                                                    |   |
|           | Im Feld Produktnummer dürfen nur ganze Zahlen genannt werden. Darüber hinaus sind nur dreistellige Zahlen<br>orlaubt. Ein looros Eeld oder von den Verrahen abweichende Zahlen führen hier zu einem Eehler. Zur Kontrolle | ^ |

Zur besseren Übersicht können die einzelnen Kategorien eingeklappt werden. Sie können wahlweise jede einzelne Kategorie oder jeden Fehler auf und zu klappen.

| eCore Abweisung | $\overline{(}$ |
|-----------------|----------------|
| MUSS-Fehler     |                |

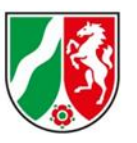

| eCore Abweisung                                                                                                    | ^      |
|----------------------------------------------------------------------------------------------------|--------|
| Dieses Konto ist kein Bestandteil des aktuellen Kontenrahmen. Bitte laden Sie sich auf unserer Homepage den aktuellen Kontenrahmen herunter und überprüfen Ihr Konto.                                                                                                    | ~      |
| Diese Produktnummer ist kein Bestandteil des aktuellen Produktrahmen. Bitte laden Sie sich auf unserer Homepage<br>den aktuellen Produktrahmen herunter und überprüfen Ihre Produktnummer.                                                                                                    |        |
| Satz #6 554060;600;7242;678<br>Satz #13 554060;4012;6421;138                                                                                                    |        |
| Im Feld Produktnummer dürfen nur ganze Zahlen genannt werden. Darüber hinaus sind nur dreistellige Zahlen erlaubt. Ein leeres Feld oder von den Vorgaben abweichende Zahlen führen hier zu einem Fehler. Zur Kontrolle schauen Sie im aktuellen Produktrahmen nach.                                                               | $\sim$ |
| Im Feld Konto dürfen nur ganze Zahlen genannt werden. Darüber hinaus sind nur vierstellige Zahlen erlaubt. Ein<br>leeres Feld oder von den Vorgaben abweichende Zahlen führen hier zu einem Fehler. Zur Kontrolle schauen Sie im<br>aktuellen Kontenrahmen nach.                                                                  | ~      |
| MUSS-Fehler                                                                                                    | ^      |
| Die Einzahlungen der Grundsteuern sind in den Finanzstatistiken nur auf der Produktgruppe 611 zu melden.                                                                                                    | $\sim$ |
| Im Bereich der sozialen Leistungen gibt es strikte Vorgaben für die Verbuchung der Leistungen in den<br>Finanzstatistiken. Diese Produktgruppe ist auf dem Konto 7331 nicht zugelassen. Bitte schauen Sie sich das SGB<br>Plausibilitätsschema auf unserer Homepage an, um in der Matrix die korrekte Verbuchung Ihrer Leistungen | $\sim$ |

Die meisten Fehlertexte versuchen wir selbsterklärend zu schreiben. Dies bedeutet, sollte eine Umsetzung und Erklärung eindeutig sein, so finden Sie auch eine Lösung der falschen Zuordnung. Dies wird nicht in allen Fällen möglich sein. Auch sind die Fehlertexte agil und wir werden das Programm fortlaufend weiter befüllen. Es kann also anfangs sein, dass Sie noch viele Fehler ohne mögliche Lösung angezeigt bekommen. Hier hilft uns Ihre Rückmeldung und Frage, wo die angezeigten Positionen korrekt in den Finanzstatistiken verbucht werden sollen. Dann können wir dieses Vorgehen auch in die Fehlerbeschreibung mit aufnehmen.

Viel Spaß beim Prüfen Ihrer Meldedatei.

Dienstgebäude Mauerstraße 51 40476 Düsseldorf